# Opret en fil- og printserver i Windows XP

#### Beskrivelse

Denne øvelse har til formål at konfigurere en bestemt pc på 'hjemme-netværket' eller det meget lille firma-netværk som både **filserver** og **printserver** i et Peer-to-Peer netværk.

## Formål

At få kendskab til og erfaring med netværksdelen i Microsoft Windows XP Professional.

## Ressourcer

2 eller flere PC'ere med Microsoft Windows XP Professional installeret Computerne skal sidde på samme LAN.

#### Opgaven:

På den pc i gruppen som i vælger til server skal i gøre følgende:

Opret de nødvendige delinger på gruppens nye filserver:

- □ Skift hostnavn på pc'en til **Filserver**
- □ Opret et bibliotek på pc'ens harddisk og giv dette navnet **Brugerdata**
- □ Sørg for at dele det nye bibliotek med både læse og skriverettigheder **Brugerdata**
- □ Opret et nyt dokument i mappen **Brugerdata**.
- □ Opret herefter et nyt bibliotek på harddisken og giv det navnet **Information**
- □ Sørg for at dele det nye bibliotek, men kun med læserettigheder. Sharenavn Information
- □ Opret t nyt dokument i mappen **Information**
- □ Kontrollér at du har slået Fil- og printerdeling til i Windows Firewall på serveren!

Test nu den nye filserver:

- □ Kontrollér fra en af de andre pc'er i gruppen om i kan læse dokumenterne i de nye delte biblioteker på filserveren.
- □ Prøv fra klienten om i kan oprette et nyt dokument i mappen **Brugerdata** på serveren
- □ Prøv fra klienten om i kan oprette et nyt dokument i mappen **Information** på serveren
- $\Box$  Virkede alt som forventet?

Installér lokalets printer på filserveren og del den. Find den fra klienten og test om i kan bruge den!

--- 000 ----